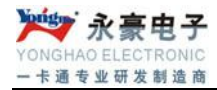

# ID 实时消费标准版管理系统 用户使用手册

版本: V1.0

| 目 | 录 |
|---|---|
|   |   |

| 一. 概述4                        |
|-------------------------------|
| 二. 系统整体说明4                    |
| 2.1、硬件环境4                     |
| 2.2、软件环境4                     |
| 三. 管理系统数据库 SQL Server 2000 安装 |
| U. ID 管理系统的安装步骤               |
| 4.1 软件的安袋                     |
| 4.2 创建数据库                     |
| 五. 管理系统内容简介                   |
| 5.1 系统                        |
| 5.2 帐户管理6                     |
| 5.3 增减款管理6                    |
| 5.4 消费流水管理                    |
| 5.5 统计报表7                     |
| 5.6 其它工具7                     |
| 六、实时消费管理系统各个模块详细说明7           |
| 6.1登陆                         |
| 6.2 监控                        |
| 6.3系统管理                       |
| 6.3.1 更改管理员密码                 |
| 6.3.2 添加用户和权限管理9              |
| 6.3.3 系统初始化10                 |
| 6.3.4 基本资料定义10                |
| 6.3.4.1 用户基本信息10              |
| 6.3.4.2 部门信息11                |
| 6.3.4.3 职务信息11                |
| 6.3.4.4 名族信息12                |
| 6.3.4.5 机号设置12                |
| 6.3.4.6 窗口机分组13               |

| 6.3.4.7 用餐时段14    |
|-------------------|
| 6.3.5 系统高级选项14    |
| 6.3.6 操作日志15      |
| 6.4 账户管理16        |
| 6.4.1 增加17        |
| 6.4.2 修改          |
| 6.4.3 挂失          |
| 6.4.4 解挂19        |
| 6.4.5 注销          |
| 6.4.6 换卡          |
| 6.4.7 集体分配可消费机号20 |
| 6.4.8 集体分配时段限次21  |
| 6.4.9 已销卡回收       |
| 6.4.10 人事资料导入     |
| 6.5 增减款管理         |
| 6.6 消费流水管理        |
| 6.6.1 消费流水操作      |
| 6.6.2 消费流水汇总      |
| 6.7 报表中心          |
| 6.7.1 账户余额表       |
| 6.7.2 换卡情况表       |
| 6.7.3 销卡情况表       |
| 6.7.4 增减款报表(明细表)  |
| 6.7.5 增减款报表(汇总表)  |
| 6.7.6 消费报表(明细表)   |
| 6.7.7 消费报表(汇总表)29 |
| 6.7.8 系统资金信息汇总    |
| 6.7.9 因错退还表       |
| 七. 备注             |

## 一. 概述

ID 卡实时消费管理系统是本公司开发的消费管理软件,主要用于餐厅、酒店、学校食堂、工厂食堂等收费单位,在使用 ID 卡消费时进行实时消费处理。它是以计算机管理为核心、以非接触式 ID 卡为信息载体、全新智能收费管理系统。

- 二. 系统整体说明
- 2.1、硬件环境
- 1. CPU: 赛扬 2.8G 以上;
- 2. 内存: 1G以上;
- 3. 硬盘空间: 80G 或以上;
- 4. 显示器: VGA 视配器分辨率在 800\*600 以上;
- 5. 通讯断口:正确安装 485 通讯卡。

以上为最低运行配置,强列建议:采用服务器配置

## 2.2、软件环境

- 1. 操作系统: Win2003 个人版、XP
- 2. 通讯: 正确设置了 485 通讯参数;
- 3. 数据库支持: 正确安装了 SQL Server 2000 个人版/企业版

# 三. 管理系统数据库 SQL Server 2000 安装

此部分内容请查阅"sq12000的安装.doc" 文档。

# 四. ID 管理系统的安装步骤

## 4.1 软件的安装

双击图标(图1) 然后点"下一步",一直到安装完成,可以自己更改安装路径

## 4.2 创建数据库

在安装软件里打开"创建数据库文件夹",出现(图2)

点击创建数据库按钮可进行数据库的安装。数据库创建完成后,要进行数据库连接,在安装软件的 文件夹里,双击(图3)文件,弹出连接测试窗口(图4):

| •                                           | 创建数据库 🛛 🔀 |
|---------------------------------------------|-----------|
| ID实时5.0标准版.EXE 2 创建数据库.exe                  | 创建数据库     |
| 图 1 图 2                                     | 图 3       |
| ■ 数据链接屈性                                    | X         |
| 提供程序 连接 高级 所有                               |           |
| 指定下列设置以连接到 SQL Server 数据:                   |           |
| 1. 选择或输入服务器名称 (2):                          |           |
|                                             | _ 刷新 (匙)  |
| 2. 输入登求服务器的信息:<br>〇 使用 Windows NT 集成安全设置(W) |           |
| <ul> <li>使用指定的用户名称和密码(U):</li> </ul>        |           |
| 用户名称 (20): sa                               |           |
| 密码 (P):                                     |           |
| ☑ 空白密码 (B) ☑ 允许保存密码<br>○ ○ ○ 左照体照上法探数据库 ○)  | 码(5)      |
| 3. (● 仕版旁話上远择数据库 @):                        |           |
| ○ 附加→个数据库文件作为数据库名 (ii);                     |           |
|                                             |           |
| 使用文件名 (2):                                  |           |
|                                             | · · · ·   |
| Ū                                           | 则试连接 (I)  |
|                                             |           |
|                                             | 取消    帮助  |

图 4

在服务器编辑框里输入本地服务器名称或用"."代替,选择使用指定的用户名和密码选项, 选中空白密码,选择数据库名称为"LTYTXF"。单击测试连接按钮,系统会进行数据测试。若成功, 单击保存按钮,则数据库已经建立好了;若测试不成功,要检查服务器和数据库选项,然后再进行 测试,直到成功为止。此时用户就完成了数据库的创建连接工作,现在就可以运行消费管理系统了。

# 五. 管理系统内容简介

## 5.1 系统

- 1) 用户登陆: 输入密码 8,点击登录即可进入消费管理系统.
- 2) 系统设置: 可进行设备参数设置、手工清除数据设置、清除系统日志设置

#### 3) 基本资料定义:

- ▶ 部门信息:设置部门信息资料。
- ▶ 用户基本信息:用于设置用户的基本信息,**用户名作为每个报表的报表头**。
- 更改管理员密码:系统确定旧密码准确无误后,新密码输入框被激活,下次进入系统时将起用新密码,旧密码将失效。
- ▶ 窗口机分组设置:将现有的消费机进行分组,在消费报表(汇总表)中以按组名进行汇总。
- ▶ 机号设置:用于设置消费机信息及类型,机号将作为查找以及统计消费数据的条件之一。
- ▶ 操作日志:可查看每天的操作情况。

## 5.2 帐户管理

- 1) 帐户管理:新增/修改帐户信息,对 ID 卡进行挂失/解挂、注销、换卡等操作。
- 2) 已销卡回收:系统收回已经注销的卡及其相关信息。

#### 5.3 增减款管理

- 1) 个人增减款:对帐户进行单个增加或扣除其对应 ID 卡的金额。
- 2) 集体增减款:对帐户进行集体增加或扣除对应 ID 卡的金额。

#### 5.4 消费流水管理

- 1) 消费流水操作:列印详细的消费流水数据。
- 2) 消费流水汇总:对实时消费流水数据进行汇总

## 5.5 统计报表

- 1) 帐户余额: 查询和汇总开户帐户 ID 卡内的余额。
- 2) 换卡情况表: 查询换卡情况。
- 3) 增减款报表 (明细表): 查询系统中详细的增减款情况。
- 4) 增减款报表 (汇总表): 查询系统汇总后的增减款情况。
- 5) 消费报表 (明细表): 详细的查询每笔消费记录。
- 6) 消费报表 (汇总表): 查询汇总后的消费情况。
- 7) 系统资金信息汇总:汇总系统中所有资金,以确定资金平衡。

## 5.6 其它工具

- 1) 帮助:可查看相关软件和消费机的基本说明。
- 2) 系统备份: 用来备份系统数据。
- 3) 选择背景:可用来设置系统的背景

# 六、实时消费管理系统各个模块详细说明

如果用户第一次进入消费管理系统,系统会提示用户建立数据库,用户可以在数据库向导的帮助下建立数据库,只有建立了数据库,消费管理系统才能使用。

## 6.1 登陆

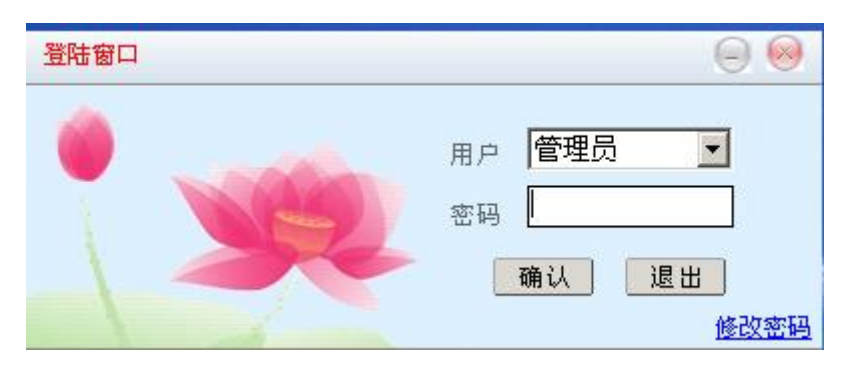

用户进入管理系统时,系统会自动弹出一个登陆窗口,此窗口是对管理系统的一种权限和密码 的保护,系统默认的"用户名"是"管理员",系统默认的"密码"是"8",用户在"用户名"和 "密码"编辑框中输入相应的帐号和密码后单击确定按钮后用户就可以进入系统。

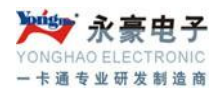

## 6.2 监控

在进行实时消费时,首先要打开实时监控功能,这样就可以进行正常的刷卡消费了。在软件中单

V

击"实时监控"按钮,系统会弹出实时监控窗口:

| 😵 实时消费               | 27年序                  |    |      | <u>- 0 ×</u> |
|----------------------|-----------------------|----|------|--------------|
| <mark>※</mark><br>清屏 | 診     高       協     高 |    |      |              |
| 卡号                   | 姓名                    | 内容 | 时间日期 |              |
|                      |                       |    |      |              |
|                      |                       |    |      |              |
|                      |                       |    |      |              |
|                      |                       |    |      |              |

## 6.3 系统管理

6.3.1 更改管理员密码

| 修改密码              | X                         |
|-------------------|---------------------------|
| 旧密码:*             |                           |
| 新密码: <b>***</b>   |                           |
| <b>日</b> 保存 (F10) | <b>乳</b> 离开 ( <b>F</b> 8) |

此密码是管理员登入系统、清除数据的密码,修改时系统要确定旧密码,旧密码不对,新 密码输入框被屏蔽,系统确定旧密码准确无误后,新密码输入框被激活,输入新密码后点保 存,下次进入系统时将起用新密码,旧密码将失效。

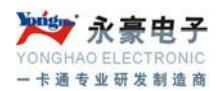

#### 6.3.2 添加用户和权限管理

| 用户管理                                                                                                    |                    |    |  |  |
|----------------------------------------------------------------------------------------------------|--------------------|----|--|--|
| <ul> <li>■</li> <li>■</li> <li>●</li> <li>●</li></ul> |                    |    |  |  |
|                                                                                                    | 类别                 | 进入 |  |  |
|                                                                                                    | 重新登陆系统             | 1  |  |  |
|                                                                                                    | 添加用户和权限管理          | 1  |  |  |
|                                                                                                    | 更改系统管理员密码          | 1  |  |  |
|                                                                                                    | 系统数据初始化            | 1  |  |  |
| 操作員資料:                                                                                                    | 数据基本资料定义           | 1  |  |  |
| 田之友、陸田昌                                                                                                    | 系统高级选项             | 1  |  |  |
| 用户名·[管理贝                                                                                                    | 操作日志               | 1  |  |  |
| 密碼:                                                                                                    | 锁定屏幕               | 1  |  |  |
| 米 虹・ 登押局                                                                                                    | 退出系统               | 1  |  |  |
|                                                                                                    | 帐户管理               | 1  |  |  |
|                                                                                                    | 集体余额清0             | 1  |  |  |
|                                                                                                    | 集体分配可消费机号          | 1  |  |  |
| 編号 用户名                                                                                                    | 密码 类别              |    |  |  |
| ▶ 1 管理员                                                                                                    | 01000000000000 管理员 |    |  |  |
|                                                                                                    |                    |    |  |  |
|                                                                                                    |                    |    |  |  |
|                                                                                                    |                    |    |  |  |

在这个模块可以新增、修改或删除操作员,其级别都是"一般用户",并赋予使用权限,不允许 对级别是"管理员"操作员进行修改或删除操作。注意:一般用户可以赋予"用户登陆"、"消费流 水操作"与各种报表查询和打印等权限,不能赋予"帐户管理"和"增减款操作"权限。

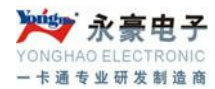

#### 6.3.3 系统初始化

| 🖌 系统初始化              | ×                  |
|----------------------|--------------------|
| 「警告:<br>操作将清除所<br>请慎 | 所有数据,将无法恢复<br>重使用! |
| 选项:                  |                    |
| □ 人事资料               | □ 流水数据             |
| 🔲 部门资料               | □ 操作日志             |
| □ 注销资料               | □ 机号设置             |
| □ 用户资料               | □ 备用卡号             |
| □ 分组资料               | □ 删除临时表 □ 全选       |
| 系统初始化                | ] 🔒 退出             |

在初始化数据选项里选择要初始化的选项"人事资料"、"流水数据"、"部门资料"和"操作日志"等,然后单击"系统初始化"按钮,注意:清除后数据将无法恢复,此步要慎重操作。此操作 一般是在初次安装本系统的时候使用!

#### 6.3.4 基本资料定义

6.3.4.1 用户基本信息

| 🖌 用户基本信           | 急                 | - 🗆 ×   |
|-------------------|-------------------|---------|
| : <u>हे</u> :: हे |                   | ₽<br>离并 |
| 用户名称              | ID实时管理系统          |         |
| 地址                |                   |         |
| 邮件地址              | aaxeaaxe@sina.com |         |
|                   |                   |         |
|                   |                   |         |

在用户名称编辑框输入用户名称,在地址编辑框输入用户地址,在邮件地址编辑框输入邮件 地址,单击保存按钮即可。

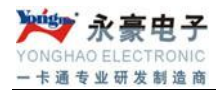

### 6.3.4.2 部门信息

| × I |            |  |
|-----|------------|--|
|     |            |  |
|     |            |  |
|     |            |  |
|     | ▶<br>●除 离开 |  |

此模块用来对部门信息进行增加、修改和删除操作。

6.3.4.3 职务信息

| 🖌 职会 | 券设定      |              |          | ×    |
|------|----------|--------------|----------|------|
| 编号   | 1        | 名称           | <b>_</b> | 뉨 増加 |
|      | 1        | 经理           |          |      |
| Ц.   | 2        | 副总经理         |          | 🕲 修改 |
| μ    | 3        | ₩<br>まま<br>た |          |      |
|      |          |              |          | X 删除 |
|      |          |              |          | 🔒 退出 |
|      |          |              |          |      |
|      |          |              |          |      |
|      |          |              |          |      |
|      |          |              |          |      |
|      |          |              |          |      |
|      |          |              |          |      |
|      |          |              | <u> </u> |      |
| 1è   | <b>+</b> |              |          |      |
| 骊    | ਤਿੱ      | 1            |          |      |
| 名    | 称        | 经理           |          |      |
|      |          |              |          |      |
|      |          |              |          |      |

此模块用来对职务信息进行增加、修改和删除操作。

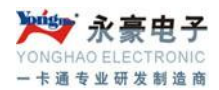

#### 6.3.4.4 名族信息

| 人 民族设定          | ×    |
|-----------------|------|
| 編号 名称<br>▶ 1 汉族 | 💼 増加 |
| 12.00           | 🖁 修改 |
|                 | ★ 删除 |
|                 | ▶,退出 |
|                 |      |
|                 |      |
|                 |      |
|                 |      |
|                 |      |
| 编号 1            |      |
| 名称 汉族           |      |
|                 |      |

此模块用来对民族信息进行增加、修改和删除操作。

6.3.4.5 机号设置

| 人机器设置    | Ĩ  | x    |
|----------|----|------|
| 机号       | 位置 | 👌 増加 |
|          |    | 邊修改  |
|          |    | ★ 删除 |
|          |    | 🔒 退出 |
|          |    |      |
|          |    |      |
|          |    |      |
|          |    |      |
| <u> </u> |    |      |
| 机号       | 0  |      |
| 位置       |    |      |
|          |    |      |

用于设置消费机信息,消费机号将作为查找以及统计消费数据的条件之一。机号与挂失,解挂

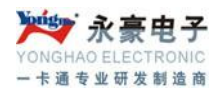

息息相关,一般情况下使用了几台消费机,这里就登记几台,并且机号与实际机号要保持一致!

| 🖌 窗口机: | 分組                  | ×        |
|--------|---------------------|----------|
| 组名     | 机号 备注               | 뉠 增加     |
|        |                     | 🕄 修改     |
|        |                     | ★ 删除     |
|        |                     | 🖡 退出     |
|        |                     |          |
|        |                     |          |
|        |                     |          |
|        |                     |          |
| 组名     |                     |          |
| 机号     |                     |          |
| 备注     | (注意:请一定参照如下格式 01,02 | 2,03,05) |

## 6.3.4.6 窗口机分组

将现有消费机进行分组,在消费报表(汇总表)中可以按组名进行汇总,如果一个系统中有多 个老板,进行分组后汇总的报表有利于结账。

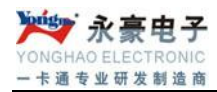

#### 6.3.4.7 用餐时段

| 4 | ▲用餐时段设定 |          |          |          |      |  |  |  |  |  |
|---|---------|----------|----------|----------|------|--|--|--|--|--|
|   | 时段名称    | 开始时间     | 结束时间   _ | •        | ▲ 修改 |  |  |  |  |  |
|   | ▶一时段    | 08:00:01 | 12:00:00 |          |      |  |  |  |  |  |
|   | 二时段     | 12:00:01 | 20:00:00 |          | 🔛 保存 |  |  |  |  |  |
|   | 三时段     | 20:00:01 | 23:59:59 |          |      |  |  |  |  |  |
|   |         |          |          |          | ₩」退出 |  |  |  |  |  |
|   |         |          |          |          |      |  |  |  |  |  |
|   |         |          |          |          |      |  |  |  |  |  |
|   |         |          | -        |          |      |  |  |  |  |  |
|   |         |          |          |          |      |  |  |  |  |  |
|   |         |          |          |          |      |  |  |  |  |  |
|   |         |          |          |          |      |  |  |  |  |  |
|   |         |          |          | -1       |      |  |  |  |  |  |
|   | •       |          | F        | <u> </u> |      |  |  |  |  |  |
| ľ |         |          |          | =        |      |  |  |  |  |  |
|   | 时段名称    | 一时段      |          |          |      |  |  |  |  |  |
|   | 工业时间    | 08.00.01 |          |          |      |  |  |  |  |  |
|   | 开始的间    |          |          |          |      |  |  |  |  |  |
|   | 结束时间    | 12:00:00 |          |          |      |  |  |  |  |  |
|   |         |          |          |          |      |  |  |  |  |  |
|   |         |          |          |          |      |  |  |  |  |  |

此模块是对全天的用餐时间段进行设置,有利于资金结算和报表查询汇总。

## 6.3.5 系统高级选项

| / | 高级选项<br>缩表频 法除旧法业 | 】执行sot语句】    | × |
|---|-------------------|--------------|---|
|   |                   |              |   |
|   | 网卡与电脑连结审<br>口号:   | 1            |   |
|   | 读卡器串口号            | 1            |   |
|   | 串口延时时间            | 10           |   |
|   | 开新帐户押金            | 0            |   |
|   | 换卡固定费用            | 0            |   |
|   | 最大机号              | 30           |   |
|   | 日消费累计限额           | 6000         |   |
|   | 消费时段总数            | 3            |   |
|   | 🔲 消费进行机号控         | 制 🔲 毎日消费限额   |   |
|   | □ 毎日消费限次          |              |   |
|   | 📙 保存 (            | r10) 🔒 萬开F8) |   |

- 系统参数:设置进入系统参数模块,设置网卡与电脑的连线串口号、读卡器与电脑连线的串口号,设置串口延时时间,设置最大机号(比实际机器号多一个),设置日消费累计限额。开新账户押金和换卡固定费用设定后,在开新账户和换卡时这个值将出现在其框框中,当然可以不设定,到开新账户时手工输入,也可以设定一个值(大多数账户开新账户和换卡必须交的费用),有不同的情况到时再手工修改。消费时段总数可设3、4、5、6,这里的设定,将决定'系统'--'基本资料定义'-'消费时段'中,消费时段的显示个数。'消费进行机号控制' 打勾时,可以在系统中控制卡在消费机上的消费权限;'消费进行限次控制'打勾时,可以对 ID 卡设置限次功能;'消费进行每日累计限额控制'打勾时,可以设置 ID 卡的每天消费限额。
- 清除旧流水:功能是为了提高系统运行速度,将过去的结完账的消费数据清除。如果出现, 过时已超时'的错误时,是由于你所选的时间段太宽,该时间段下面的流水数据过多,请适 当缩小时间段长度后,重新清除。请认真核对所要清除的数据,一但清除无法挽回。密码 为管理员的登入密码(初始密码为 8)。
- 清除日志:功能是为了提高系统运行速度,将过去的操作日志(记录各操作员对系统执行的指令,方便管理员查账、监督各操作员等)。如果出现'过时已超时'的错误时,是由于你所选的时间段太宽,该时间段下面的操作日志过多,请适当缩小时间段长度后,重新清除。请认真核对所要清除的数据,一但清除无法挽回。密码为管理员的登入密码(初始密码为8)。
- 执行 SQL 语句:执行 SQL 语句是留给维护人员使用的,最终用户不要擅自使用,否则后果 自负,其功能相似开查询分析器,但不返回结果。
- 6.3.6 操作日志

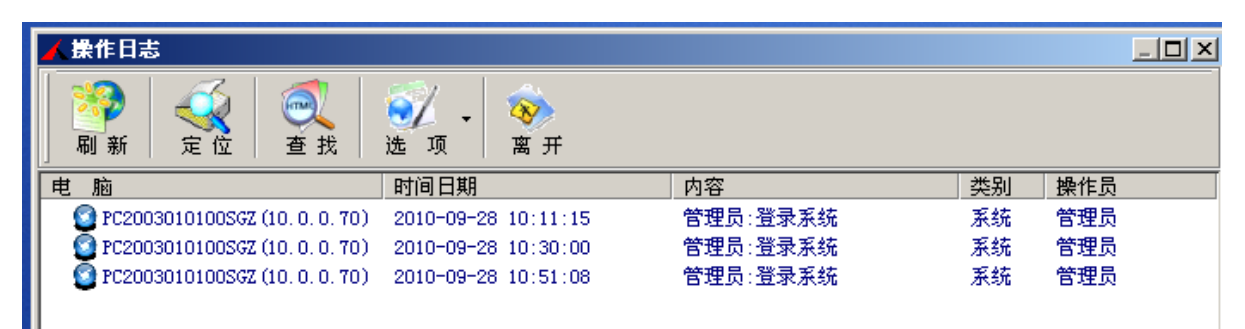

操作日志是用于记录操作员进入系统后所做的操作,包括增减款,系统初始化等,管理员可通过操作日志监督各操作员,也方便系统查账等.

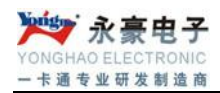

# 6.4 账户管理

| 🗟 帐户信息  |                                    |                                                         | _ & × |
|---------|------------------------------------|---------------------------------------------------------|-------|
| 新增修改挂   | <ul> <li>★ # 注 销 换 卡 刷新</li> </ul> | <ul> <li>● 武</li> <li>● EXCEL</li> <li>○ 萬 开</li> </ul> |       |
| □-◇ 全公司 |                                    | 人员编号                                                    | 卡号    |
| → ◇ 人事部 | ▶ 肖                                | R00001                                                  | 00013 |
| → 公 后勤部 | 一                                  | R00002                                                  | 00098 |
| │   □   | 一                                  | R00003                                                  | 00013 |
| #右24    |                                    |                                                         |       |
| 共有3人    |                                    |                                                         |       |

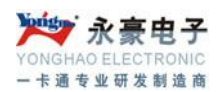

6.4.1 增加

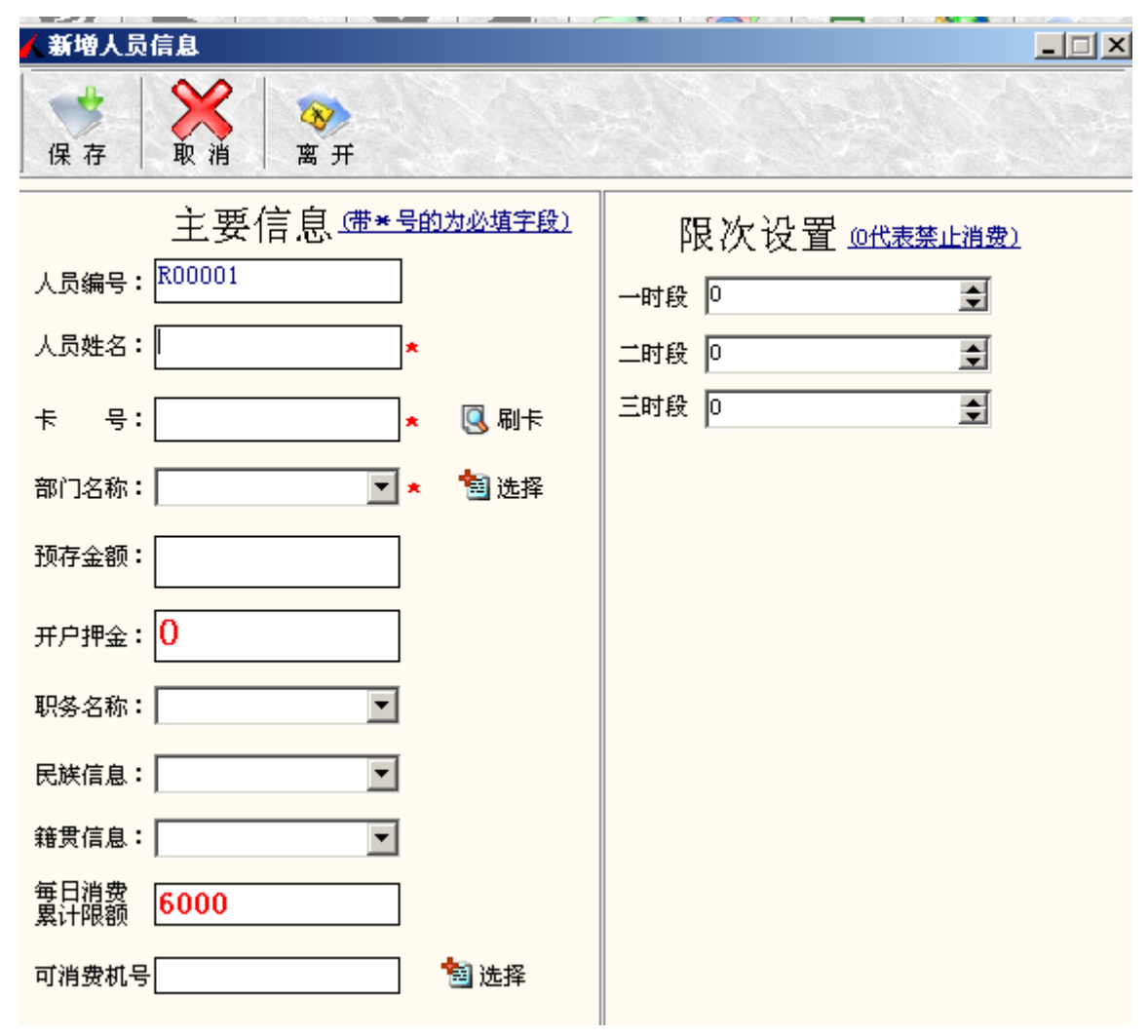

打\*的项是必须要输入值的,其它为可选择项。卡号位数为 10 位,新开户的 ID 卡系统会自动编制编号,用户可以根据自己的需要填写所需的卡号。如果在【系统】中的"高级选项"勾上了"消费进行机号控制"、"消费进行限次控制"和"消费进行每日累计限额控制",则设置了"每日消费累计限额"、"可消费机号"、"限次控制"后就能使以上功能生效,也可以在"集体分配可消费机号"和"集体分配时段限次"。

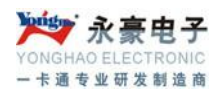

#### 6.4.2 修改

| ▶ 帐户俗息                                                                                                    |                                                         |                   |            |
|----------------------------------------------------------------------------------------------------|---------------------------------------------------------|-------------------|------------|
| ● ● ● ● ● ● ● ● ● ● ● ● ● ● ● ● ● ● ●                                                                                                    | <ul> <li>○○○○○○○○○○○○○○○○○○○○○○○○○○○○○○○○○○○○</li></ul> |                   |            |
| 🖻 春夜人長俗息                                                                                                    |                                                         |                   | _ <u> </u> |
| │ <mark>//↓</mark> │ <b>0</b> 00 │ (***<br>│ 保 存 │ 取 消 │ 离 开                                                                                |                                                         |                   |            |
| 人员基本信息 <u> <b>主</b>,要16,良 (帯×号的为必埴字段)</u> 编号     R00002     姓名     FDDF     ★     卡号     0009870987     ★ □ 刷卡                              | 限次控制<br>取次 设置 <u>0代表禁止消费</u> )<br>→时段 □ 章<br>二时8 □ 章    | 附加信息<br>—<br>联系电话 | 附加估良<br>0  |
| 部门     肖     ▲     ●     法择       预存金額     611.5       押金     10       职务     経理     ▼       籍貫     ▼       毎日消费     100       累计限額     100 | 三时段 0 🗲                                                 |                   |            |
| 可消费机号 01,02 13 13 13 13 14 14 15 15 15 15 15 15 15 15 15 15 15 15 15                                                                        |                                                         |                   |            |
| <br>共有3人                                                                                                    |                                                         |                   |            |

除卡号、金额、押金不能修改外,其它都可以修改,修改完后点保存退出。注意:本系统不支 持已经挂失卡的修改。

#### 🔄 帐户俗皂 \_ <u>8</u> × () 离开 **業** 注销 修改 **全** 挂失 刷新 **查**找 2 × ~ 新增 解挂 换卡 EXCEL ## 挂 **下**状态 ▶ □ ◆ 全公司 □ ◆ 人事部 ○ 后勤部 ○ 工程部 部门名称 人员编号 R00001 R00002 卡号 ▲ 0001310615 0009870987 肖肖肖 R00003 0001309084 ت ر 共有3人

6.4.3 挂失

如果帐户的 ID 卡丢失,为了保护该帐户的权益,需要将该卡挂失,选中要挂失的帐户,单击"挂失"按钮,可完成对该卡的挂失。

#### 6.4.4 解挂

如果挂失帐户的卡找回来了,可以将其解挂,继续使用,选中已经挂失的帐户,单击"解挂" 按钮即可。

| 🕟 帷户俗息                                  |                 |                  |         |                 |       |            | ۶×   |
|-----------------------------------------|-----------------|------------------|---------|-----------------|-------|------------|------|
| → 1 1 1 1 1 1 1 1 1 1 1 1 1 1 1 1 1 1 1 | • X E<br>挂 注销 换 | 1 🐼 🧭<br>卡 刷新 查打 | t excel | <b>ジ</b><br>离 开 |       |            |      |
|                                         | 部门名称            | -                | 人员编号    |                 |       | 卡号         | 姓名   |
|                                         | 肖               | 1                | 00001   |                 |       | 0001310615 | 肖小剑  |
|                                         |                 |                  |         |                 |       | 0009870987 | FDDF |
|                                         |                 |                  |         |                 |       | 0001309084 | POPO |
|                                         | 常规信息            |                  |         |                 |       |            |      |
|                                         | 部门名称 肖          |                  | 人员编号    | R00002          |       |            |      |
|                                         | 姓 名 FDI         | DF               | 卡号      | 0009870987      |       |            |      |
|                                         | 卡内余额 611        | 1.5              | 押 金     | 10              |       |            |      |
|                                         | 职务              |                  | 民 族     |                 |       |            |      |
|                                         | 籍贯              |                  | 最大消费物   |                 |       |            |      |
|                                         | 可消费机号01,        | , 02             | 卡状态     | 正常卡             | ]   [ |            |      |
|                                         | ──注销信息───       |                  |         |                 |       |            |      |
|                                         | ▼ 退余额 61        | 1.5              | ☑ 退押:   |                 |       |            |      |
|                                         |                 |                  |         |                 | ·     |            |      |
|                                         |                 | 🔣 注销             | ļ,      | 离开              |       |            |      |
| -                                       |                 |                  |         |                 |       |            |      |
|                                         |                 |                  |         |                 |       |            |      |
|                                         |                 |                  |         |                 |       |            |      |
|                                         |                 | -1               |         |                 |       |            |      |
|                                         |                 |                  |         |                 |       |            |      |

6.4.5 注销

只有挂失卡和正常卡可以使用此功能。若要退余额和押金,需将这两项勾上。挂失卡注销是由 于卡片丢失而用户又无需继续在本系统中用餐时使用。

#### 6.4.6 换卡

| 2) 养产俗意                                                                                                    | <u>_ 8 ×</u> |
|----------------------------------------------------------------------------------------------------|--------------|
| ●     ●     ●     ●     ●     ●     ●     ●     ●     ●     ●     ●     ●     ●     ●     ●     ●     ●     ●     ●     ●     ●     ●     ●     ●     ●     ●     ●     ●     ●     ●     ●     ●     ●     ●     ●     ●     ●     ●     ●     ●     ●     ●     ●     ●     ●     ●     ●     ●     ●     ●     ●     ●     ●     ●     ●     ●     ●     ●     ●     ●     ●     ●     ●     ●     ●     ●     ●     ●     ●     ●     ●     ●     ●     ●     ●     ●     ●     ●     ●     ●     ●     ●     ●     ●     ●     ●     ●     ●     ●     ●     ●     ●     ●     ●     ●     ●     ●     ●     ●     ●     ●     ●     ●     ●     ●     ●     ●     ●     ●     ●     ●     ●     ●     ●     ●     ●     ●     ●     ●     ●     ●     ●     ●     ●     ●     ●     ●     ●     ●     ●     ●     ●     ●     ●     ●< |              |
| ④ 全公司 卡状态 部门名称 人员编号                                                                                                    | 卡号           |
| 肖 R00001                                                                                                    | 00013        |
|                                                                                                    | 00098        |
|                                                                                                    |              |
| 「常规信息.                                                                                                    |              |
| 人员编号 R00002 旧卡号 0009870987                                                                                                    |              |
|                                                                                                    |              |
|                                                                                                    |              |
|                                                                                                    |              |
|                                                                                                    |              |
| ────────────────────────────────────                                                                                                    |              |
| 換卡原因 卡损坏 新卡号 0005623789                                                                                                    |              |
|                                                                                                    |              |
| 收取卡费 5                                                                                                    |              |
|                                                                                                    |              |
|                                                                                                    |              |
|                                                                                                    |              |
|                                                                                                    |              |
|                                                                                                    |              |
|                                                                                                    |              |
|                                                                                                    |              |
|                                                                                                    |              |
|                                                                                                    |              |

选中状态正常的账户点换卡出来的界面中,换卡原因将显示"卡损坏"字样,选中状态为挂失的账 户点换卡出来的界面中,换卡原因将显示"卡丢失"的字样,输入新卡号,收取卡费后按"换卡" 按钮。

## 6.4.7 集体分配可消费机号

| 一一全公司                                                                                                    |
|----------------------------------------------------------------------------------------------------|
| <ul> <li>▶ 增加</li> <li>● 増加</li> <li>● 増加</li> <li>● 増加</li> <li>● 一一一一一一一一一一一一一一一一一一一一一一一一一一一一一一一一一一一一</li></ul> |

如果在"帐户管理"里开户时没有为帐户分配可消费机号,可以在此统一分配可消费机号,不过 前提是在"系统"的高级选项里勾上"消费进行机号控制"。在选择人员编辑框里双击"全公司", 人员信息会显示在左边的编辑框里,将要分配机号的人员选到右边的编辑框,然后再选择要分配的 机号,单机"保存"按钮。

6.4.8 集体分配时段限次

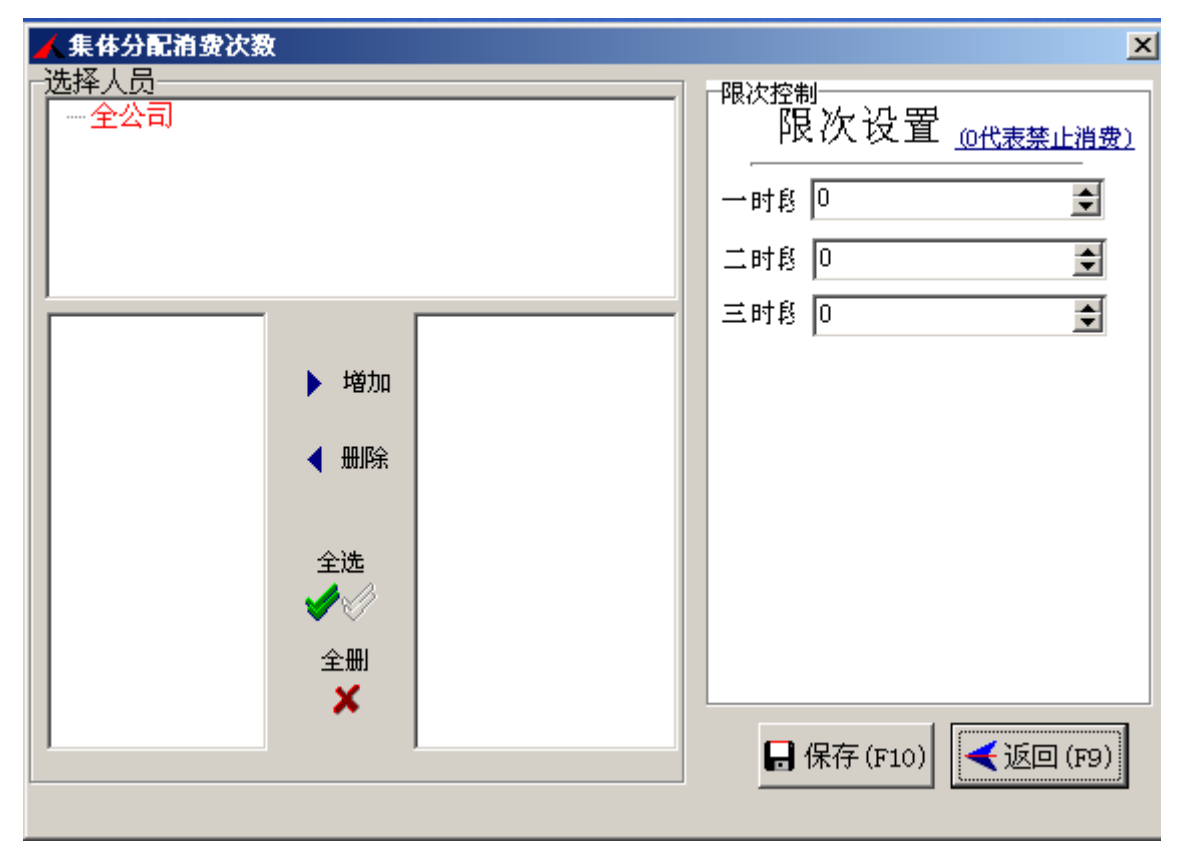

如果在"帐户管理"里开户时没有为帐户分配时段限次,可以在此统一进行时段限次,不过前提 是在"系统"的高级选项里勾上"消费进行限次控制"。在选择人员编辑框里双击"全公司",人员 信息会显示在左边的编辑框里,将要进行消费限次的人员选到右边的编辑框,然后再设置要限定的 次数,注意"0"代表禁止消费,单机"保存"按钮。

## 6.4.9 已销卡回收

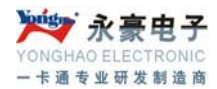

| [ | 注销卡名单        |                     |    |      |  | X |
|---|--------------|---------------------|----|------|--|---|
|   | ]<br>回收<br>离 | <mark>э</mark><br>я |    |      |  |   |
|   | 部门名称         | 姓名                  | 卡号 | 销卡日期 |  |   |
|   | Þ            |                     |    |      |  |   |
|   |              |                     |    |      |  |   |

系统将已经注销的 ID 卡信息收回, 然后收回的 ID 卡可分配给新帐户使用。

## 6.4.10 人事资料导入

| 人事资料导)                            | ٨                                                               |                                      |                                      |             |                                          | × |
|-----------------------------------|-----------------------------------------------------------------|--------------------------------------|--------------------------------------|-------------|------------------------------------------|---|
| EXCELS                            | て件名(含路                                                          | ¥径)                                  |                                      |             | 🍂 选取                                     | 1 |
| 工作簿:                              | 名 <b>:</b>                                                      | sheet                                | 1                                    |             |                                          |   |
| 「请标明                              | 1每个内容在                                                          | EXCEL中的他                             | 立置(如卡号                               | 位于第一        | 一列) ———————————————————————————————————— |   |
| 部门<br>名称                          | 1                                                               | 人员 [2]<br>编号 [2]                     | <br>姓名                               | 3           |                                          |   |
| 卡号                                | 4                                                               | 初始<br>余额                             |                                      |             |                                          |   |
| EXCEL<br>有内容<br>可同时<br>空列。<br>始转为 | 文件中部门编<br>。其他均可为<br>指向EXCEL中f<br>注意:EXCEL <sup>1</sup><br>人事资料。 | 得 人员编号<br>空值。所有内<br>的同一列,但<br>中第一行为字 | 姓名,卡号一定<br>9容<br>9不能指向EXC<br>9段头,即从第 | EL中的<br>二行开 |                                          |   |
|                                   | <b>/</b> म                                                      | 始                                    | 🔒 退                                  | 出           |                                          |   |

系统通过 EXCEL 文件将人事资料导入进软件中.注意:工作簿名和每个字段对应的编号不能出

错.

## 6.5 增减款管理

6.5.1 增减款操作

| ţ | 曾减款        |        |         |             |            |        |      |      | ×              | 1 |
|---|------------|--------|---------|-------------|------------|--------|------|------|----------------|---|
|   | N 81       |        |         | a    🐟      |            | S. Are |      |      | Service States |   |
|   | ◇↓ 揃走 售休揃走 | 李 北 国路 | F RV    | ש באור איזי | t t        |        |      |      |                |   |
| Ľ | 八增碱   朱仲增碱 |        | / _ EAU |             | <b>क</b> म |        |      |      |                | 4 |
| L | 时间         | 卡号     | 姓名      | 部门名称        | 増减金額       | 増减后余额  | 増減方式 | 増減种类 | 收款员            |   |
|   |            |        |         |             |            |        |      |      |                |   |
| Γ |            |        |         |             |            |        |      |      |                |   |
|   |            |        |         |             |            |        |      |      |                |   |
|   |            |        |         |             |            |        |      |      |                |   |

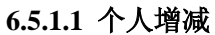

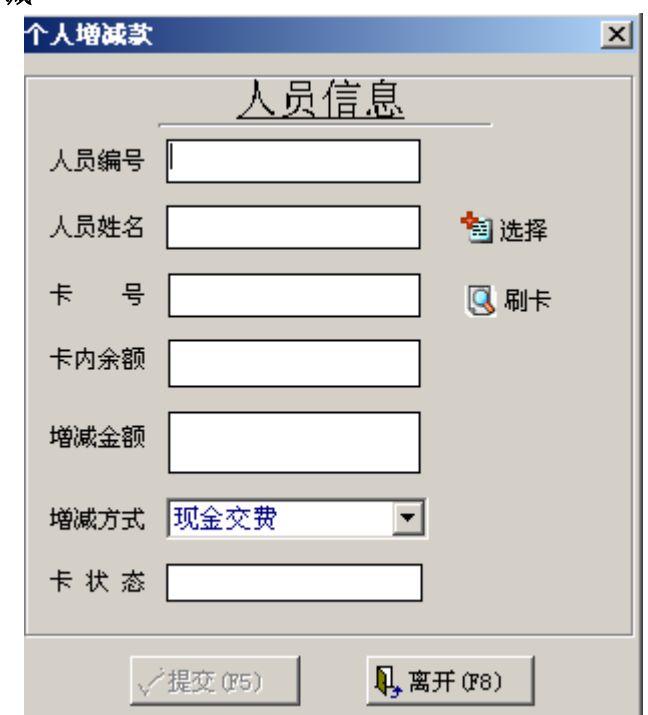

可通过"姓名"或者"人员编号"或者"卡号" 选择要增减款的人员信息,在增减金额编辑 框里输入金额,在增减方式编辑框里选择增减方式,单击"提交"按钮。

6.5.1.2 集体增减

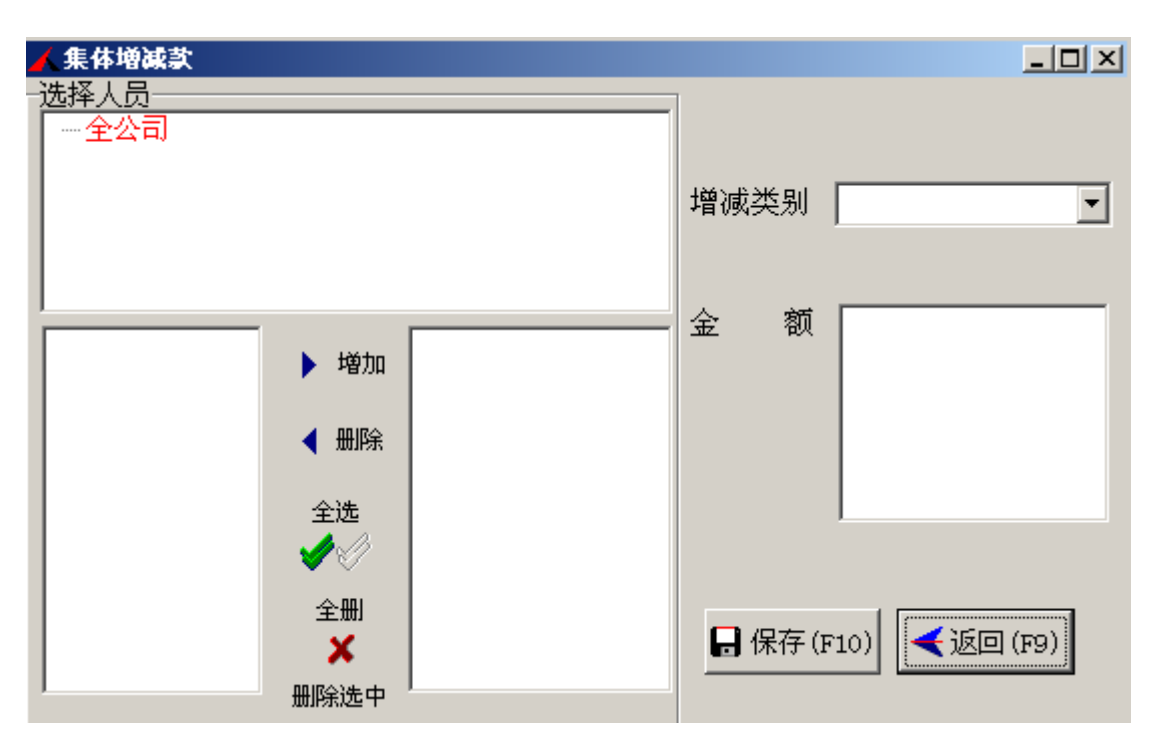

此模块可以为帐户进行集体增减款。双击全公司选择要进行集体增减款的人员信息,在增减类 别编辑框里选择增减类别,在金额编辑框里输入金额,单击"保存"。

| 选择条件(增减款汇总)                                            | × |
|--------------------------------------------------------|---|
|                                                        |   |
| 増減时间 2010-09-01 ▼ 至 2010-09-30 ▼                       |   |
| 部门名称 📃 🔽                                               |   |
| 姓名 ————————————————————————————————————                |   |
| 増減金額                                                   |   |
| <ul> <li>□ 増減款汇总(按日期)</li> <li>○ 増減款汇总(按日期)</li> </ul> |   |

对系统中增减款情况进行汇总,选择增减时间、部门名称,输入卡号,并选择汇总类别后可进行 汇总操作。

## 6.5.2 增减款汇总

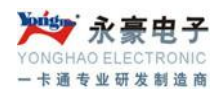

## 6.6 消费流水管理

6.6.1 消费流水操作

| <b>消费</b> 蒗水             |        |                    |    |               |        | 31/365/93/930 |      |       |      |   | × |
|--------------------------|--------|--------------------|----|---------------|--------|---------------|------|-------|------|---|---|
| 1                        |        | ×                  | 5  | 1             |        |               |      |       |      |   |   |
| 」 查 找   刷<br>┃<br>  消费时间 | 」新   1 | EXCEL  <br> <br>姓名 | 列印 | 离 开  <br>部门名称 | <br>卡号 |               | 消费金额 | 消费后余额 | 消费方式 |   |   |
|                          |        |                    |    |               |        |               |      |       |      | [ |   |
|                          |        |                    |    |               |        |               |      |       |      |   |   |

用来查询实时消费流水,可通过定位查找、日期等查询条件查找,也可将查询结果导出到 EXCEL 中或列印出来。

## 6.6.2 消费流水汇总

| 🖌 选择条件                                  | (消费流水汇总)                   |                    | ×                  |
|-----------------------------------------|----------------------------|--------------------|--------------------|
| ● ○ ○ ○ ○ ○ ○ ○ ○ ○ ○ ○ ○ ○ ○ ○ ○ ○ ○ ○ | /ジ<br>离 开                  |                    |                    |
| 消费时间                                    | 2010-09-01<br>00:00:00.000 | ▼ 2010-0<br>23:59: | 19-30 💌<br>59. 999 |
| 部门名称                                    | 〈全部〉                       | •                  |                    |
| 组 名<br>编 号<br>姓 名<br>卡 号                | <全部>                       |                    |                    |
| 机号                                      |                            |                    | 号分开 (1, 2)         |
| 消费金额                                    |                            | •                  |                    |
| 一汇总类别一                                  | ,<br>                      |                    |                    |
| ◎ 就餐人爹                                  | 数汇总(按日期)                   | ○ 就餐人数汇            | 急(按机号)             |
| ○ 就餐人∛                                  | 数汇总(按部门)                   | ○ 就餐人数汇            | 急(按时段)             |
| ○ 就餐人爹                                  | 数汇总(按组名)                   | ○ 就餐人数汇            | 急(按个人)             |

根据不同的要求对所有的消费流水进行汇总操作。先选定消费时间段,在选择部门和组名,部 门和组名可以选择全部,在汇总类别中,选择汇总类别,单击"查找"按钮即可。 6.7 报表中心

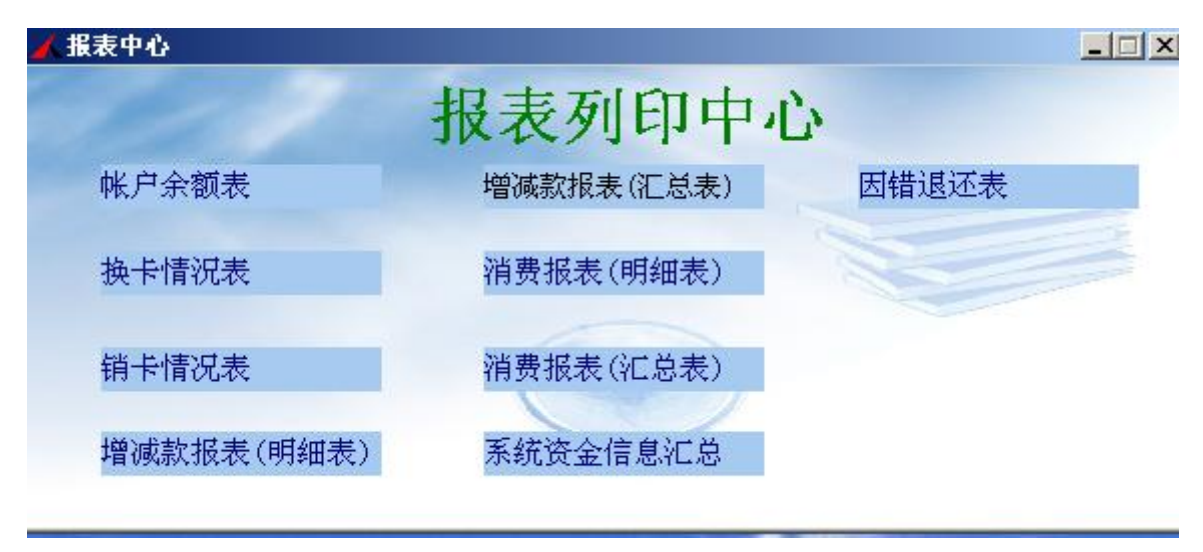

## 6.7.1 账户余额表

| ▲ 帐户余額查询 💦 🔍 📉 📉 📉                 |
|------------------------------------|
|                                    |
| 常规条件                               |
| 所属部门                               |
| 人员编号                               |
| 姓 名 [                              |
| 余额 🔽                               |
| 卡状态 🗆 正常 🗆 已销卡 👘 挂失                |
| 开户日期 2010-09-28 💌 至 2010-09-28 💌   |
| 第一排序                               |
| -附加条件                              |
| ▼         ▼         ●         增加条件 |
| ● 删除条件                             |
|                                    |
|                                    |
|                                    |

查询帐户 ID 卡上的余额,在常规条件里输入常规查询条件,如果有附加条件,在附加条件编辑

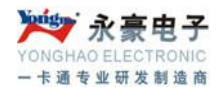

框里添入条件,单击"查找"按钮。

#### 6.7.2 换卡情况表

| 🖌 换卡人数列印 |                              | _ 🗆 🗙    |
|----------|------------------------------|----------|
|          |                              |          |
| 処理衆性     |                              |          |
| 换卡时间     | 2010-08-29 🛛 🗹 2010-09-28    | <b>•</b> |
|          | + + _                        |          |
| 换卡原因     | <全部> ▼ 下 亏                   |          |
|          |                              |          |
| 📃 🗌 已收取扬 | €卡费用 □ 输入到EXCEL              |          |
|          |                              |          |
|          |                              |          |
|          |                              |          |
| 4        | 💁 打印预览 (P5 📜 🛛 👢 离开 (F8) 📗 👘 |          |
| 1        |                              |          |

在选择条件里设定所需的条件,单击"打印预览"按钮,系统会将查询结果列印出来,以供预览和 打印。

6.7.3 销卡情况表

| nt Preview |       |                     |                       |                                        |  |
|------------|-------|---------------------|-----------------------|----------------------------------------|--|
| B          | 93 %  | < < 1 ► ►           | Close                 |                                        |  |
|            |       | <b>江西省余江县</b><br>注销 | • <b>第一中学</b><br>i卡信息 |                                        |  |
|            |       |                     |                       | 頁 碼: 1<br>列印日期: 2004-10-16<br>制表人: 管理员 |  |
| 人员姓名       | 卡号    | 退还余额                | 退还押金                  | 销卡时间                                   |  |
| FDDF       | 00098 | 806.5               | 10                    | 2004-10-11                             |  |
| 肖小剑        | 00013 | 10                  | 0                     | 2004-10-11                             |  |
| 肖小剑        | 00013 | 10                  | 0                     | 2004-10-11                             |  |
|            |       |                     |                       |                                        |  |
|            |       |                     |                       |                                        |  |

将所有的注销卡以报表的形式显示出来。

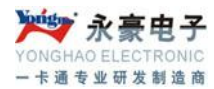

6.7.4 增减款报表(明细表)

| 选择条件              |                                              |                                  | ×        |
|-------------------|----------------------------------------------|----------------------------------|----------|
| 查 找               | <ul> <li></li> <li>○</li> <li>离开</li> </ul>  |                                  |          |
| 増减日期              | 2010-09-01                                   | ▼ 至 2010-09-30                   | •        |
| 部门名称              | (全部)                                         | <b>_</b>                         | _        |
| 増减类别              | 现金交费<br>单位补贴<br>因错退还<br>發费补扣<br>补贴扣除<br>现金提取 | ▲<br>你可以指定<br>增减类别,可你<br>CTRL+左键 | 多个<br>更用 |
| 编 号<br>姓 名<br>卡 号 |                                              |                                  |          |
| 机号                |                                              |                                  |          |
| 増减金额              |                                              | •                                |          |
| 増減方式              | 〈全部〉                                         | •                                |          |
| 排序2               | 増减时间                                         | ▼ ▼ 降序                           |          |
|                   |                                              | _ □ 降序                           |          |

可根据相关设定将系统中增减款的详细情况显示出来。

## 6.7.5 增减款报表(汇总表)

| 选择条件(增减款汇总)                                                              | × |
|--------------------------------------------------------------------------|---|
|                                                                          |   |
| 増減时间 2010-09-01 ▼ 至 2010-09-30 ▼                                         |   |
| 部门名称 📃 💽                                                                 |   |
| 姓名                                                                       |   |
| 増減金額                                                                     |   |
| <ul> <li>□ 「注意类别」</li> <li>● 増減款汇息(按日期)</li> <li>● 増減款汇息(按个人)</li> </ul> |   |

查询详细的增减款情况,在列印条件里设定要查询条件,

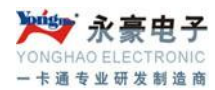

6.7.6 消费报表(明细表)

| 🖌 选择条件                   | F(消费流水汇总)                          |                                     | × |
|--------------------------|------------------------------------|-------------------------------------|---|
| 查 找 │                    |                                    |                                     |   |
| 消费时间                     | <b>2010</b> -09-01<br>00:00:00.000 | 至     2010-09-30       23:59:59.999 |   |
| 部门名称                     | 〈全部〉                               | <b>•</b>                            |   |
| 组 名<br>编号<br>姓名          | 〈全部〉                               |                                     |   |
| 卡号<br>机 号                |                                    | 多机以逗号分开(1,2)                        |   |
| 消费金额<br>┌汇总类别            |                                    |                                     |   |
| <ul> <li>就餐人。</li> </ul> | 数汇总(按日期)                           | ○ 就餐人数汇总(按机号)                       |   |
| ○ 就餐人                    | 数汇总(按部门)                           | ○ 就餐人数汇总(按时段)                       |   |
| ○ 就餐人                    | 数汇总(按组名)                           | ◎ 就餐人数汇总(按个人)                       |   |

显示用户每笔消费的详细情况,包括消费时间、卡号、姓名、部门名称、机号、消费金额、消费余额和消费类型。

6.7.7 消费报表(汇总表)

| 人选择条件                       | (消费流水汇总)                   |                                           | ×       |
|-----------------------------|----------------------------|-------------------------------------------|---------|
| ◎<br>査 找                    |                            |                                           |         |
| 消费时间                        | 2010-09-01<br>00:00:00.000 | 至     2010-09-30       至     23:59:59.999 | -]<br>] |
| 部门名称                        | 〈全部〉                       | •                                         |         |
| 组 名<br>编 号<br>姓 名<br>卡 号    | (全部)                       |                                           |         |
| 机号                          |                            |                                           | )       |
| 消费金额                        |                            |                                           |         |
| ─汇总类别─                      |                            |                                           |         |
| ◎ 就餐人》                      | 数汇总(按日期)                   | ◎ 就餐人数汇总(按机号                              | )       |
| ○ 就餐人                       | 数汇总(按部门)                   | ○ 就餐人数汇总(按时段                              | )       |
| ○ 就餐人数汇总(按组名) ○ 就餐人数汇总(按个人) |                            |                                           |         |

此模块是对系统中所有的消费情况进行汇总,可根据不同的汇总类别进行汇总,用户可根据实 深圳市永豪电子有限公司 Tel: 0755-28190533 Fax: 0755-28191179 Web: www.szyh998.com Add: 深圳市龙华新区梅龙大道卫东龙科技大厦 A 栋 7 楼

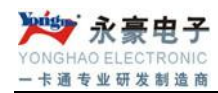

际情况来选择类别。

#### 6.7.8 系统资金信息汇总

| 🖌 资金汇总   | 急表                  |          |                              |
|----------|---------------------|----------|------------------------------|
|          |                     | 系统资金信息汇总 |                              |
| 统计日期     | 2010-00-22          |          | <li></li> <li>★ 汇总 (r3)</li> |
|          | 2010 09 20 . ±  20. |          |                              |
| <u>项</u> | 目                   | 人次       | 金额                           |
|          | 现 金 交 费             |          |                              |
|          | 加款机                 |          |                              |
| 增        | 单位补贴                |          |                              |
| 款        | 因错退还                |          |                              |
| 1.95     |                     |          |                              |
|          | 换卡交费                |          |                              |
|          | 补贴扣除                |          |                              |
| ्राइटि   | 餐费补扣                |          |                              |
| 094      | 现 金 提 取             |          |                              |
| 款        | 退 还 押 金             |          |                              |
|          | 退还余额                |          |                              |
| 消费       | 正常消费                |          |                              |
|          | 増款(不含因错退还)          |          |                              |
| A11      | 凉 减                 |          |                              |
| 르네       | 消费-因错退还             |          |                              |
|          | 帐户余额押金              |          |                              |
|          | 本期帐户余額押金            |          |                              |

选择统计日期后,单击汇总按钮,可汇总系统中的资金信息,包括增款、减款、消费和余额及 押金等情况。

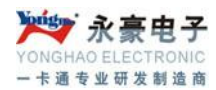

6.7.9 因错退还表

# 七. 备注

此使用说明书只是做了一般性的软件功能的说明,不能作为本公司其他软件的说明书使用。如您 有不明白之处请致电 0755-28190533 咨询!